## TO:EPSON 愛用者

FROM: EPSON 客服中心

主題敘述:WF-C5290 韌體更新失敗該如何處理?

印表機更新韌體, 必需確任 1,印表機非處於不正常狀態, 如缺墨, 卡紙或印表機有錯誤訊 息,建議在乙太網路或 USB 連線狀太下操作會比較穩定。 若韌體更新失敗,建議到官網下載韌體重新更新。

步驟 1、到 EPSON 官網下載韌體,網址如下: http://support.epson.com.tw/i-tech/工具軟體/FWG241TL\_CT14I9.zip

| E https://www.epson.com.tw/9 D + C G                                                                        | ogle 🛃 EPSON 👎 EPSON E Epso 🗙 🥥 Previous 😰 buffalo.jp G Google                                                                                                    |
|----------------------------------------------------------------------------------------------------|----------------------------------------------------------------------------------------------------|
| 🍰 🧃 建锚的網站 🔻 🧃 網頁快訊圖庫 👻                                                                                      |                                                                                                    |
| 《型: C11C005505 ) 產品首頁                                                                                       | Epson WorkForce Pro WF-C5290<br>【維修服務方式】<br>「傅真報修 FAX:(02)8227-8080<br>□ 線上報修服務及維修推度查詢<br>□ 二小時期緒。八小時復機<br>本產品內含發射器模組<br>NCC 型式認證號碼: CCA114LP0040T0<br>廠牌型號: EPSON / WLU6320-D69(RoHS) |
|                                                                                                    | 服務據點 ▶                                                                                                    |
| 下載                                                                                                    | 章進衰費<br>]) ▼                                                                                                    |
| 驅動程式 +                                                                                                    |                                                                                                    |
| 工具軟體 +                                                                                                    |                                                                                                    |
| 新月發展 —                                                                                                    |                                                                                                    |
| 翻體更新程式 多語版 VC<br>40.7 MB │ FWG241TL_CT1419.2/p<br>http://support.epson.com.tw/i-tecly/工具軟體/FWG241TL_CT1419. | T14I9 +<br>□<br>□□                                                                                                    |

步驟 2、解壓縮後執行 FWG241TL\_CT14I9.exe,檔名依下載日期,名稱可能會有不同:

| 1111 | FW         | G24  | 1TL_CT1  | L4I9.zip - | WinRAR       |         |                  |                                          |              |
|------|------------|------|----------|------------|--------------|---------|------------------|------------------------------------------|--------------|
| ſ    | 檔案(F       | ) 1  | 冒令(C)    | 工具(S)      | 我的最愛(        | O) 選項   | (N) 說明           | ](H)                                     |              |
|      | <b>1</b> 加 |      | 解壓縮      | )<br>I     | <b>1</b> 位视  |         |                  | 】  【 1 1 1 1 1 1 1 1 1 1 1 1 1 1 1 1 1 1 | )<br>資訊<br>》 |
|      | £          |      | FWG      | 241TL_C1   | 14I9.zip - 2 | ZIP 壓縮檔 | 未封裝大             | :/J\ 43,042,7                            | 68 位元組 👻     |
|      | 名稱         |      |          |            |              |         |                  |                                          | ^            |
| l    | <b>.</b>   |      |          |            |              |         |                  |                                          |              |
| l    | FV FV      | /G24 | 11TL_CT  | 14I9.exe   |              |         |                  |                                          |              |
|      |            |      |          |            |              |         |                  |                                          |              |
| l    |            |      |          |            |              |         |                  |                                          |              |
|      |            |      |          |            |              |         |                  |                                          |              |
|      |            |      |          |            |              |         |                  |                                          |              |
|      |            |      |          |            |              |         |                  |                                          |              |
| l    |            |      |          |            |              |         |                  |                                          |              |
|      | •          |      | III      |            |              |         |                  |                                          | •            |
| ľ    | <b></b> ~0 | 選問   | 友 43,042 | 2,768 位元   | 記組, 共計 1 ·   | 個檔案 總   | <u></u> # 43,042 | ,768 位元組                                 | 共計1個檔        |

步驟2、出現韌體更新畫面依照畫面操作,按下一步(更新前建議關閉防火牆及防毒軟

| щщ   |  |
|------|--|
| 명급   |  |
| 1175 |  |

| Sepson Firmware Updater          |         |         | ×  |
|----------------------------------|---------|---------|----|
| 1 2 3 4 5 6 7                    |         |         |    |
| 簡介                               |         |         |    |
| 本軟體可以讓您更新 Epson 印表機/掃描器的韌體。      |         |         |    |
| 若要繼續,諸按『下一步』<br>若要結束本軟體,諸按下『取消』。 |         |         |    |
|                                  |         |         |    |
|                                  |         |         |    |
|                                  |         |         |    |
|                                  |         |         |    |
|                                  |         |         |    |
|                                  |         |         |    |
|                                  |         |         |    |
|                                  |         |         |    |
|                                  |         |         |    |
|                                  |         |         |    |
|                                  |         |         |    |
| ·                                | <上一步(B) | 下一步(N)> | 取消 |
|                                  |         |         |    |

## 步驟3、點選我同意,按下一步

| 🐇 Epson Firmware Updater                                                                                                    | x |
|----------------------------------------------------------------------------------------------------|---|
| 1 2 3 4 5 6 7                                                                                                    |   |
| 軟體授權協議                                                                                                    |   |
| 諸閱讀以下軟體授權協議。                                                                                                    |   |
| SEIKO EPSON CORPORATION<br>軟體授權協議書                                                                                                    |   |
| 重要訊息!諸務必詳讀此軟體授權之協議<br>您必須先同意此協議者中所列之名要項,才能安裝並使用此軟體及/或資料,包括所附的書面說明(『軟體")。只要您安裝或使用此軟體<br>,就表示您同意此協議者中所列之名要項,可能安裝或使用此軟體之前,諸您務必詳讀此協議者。若您對於以下的內容不表贊同<br>,您將無法安裝或使用本軟體。                                                                                                    |   |
| 1. 授權 愛普生及其供應商給予您個人的、免費的、通用的權限,以透過網絡或直接安裝的方式來使用本軟體於任何電腦。本軟體可供<br>其他建接至認約電腦的使用者一同來使用,但必須遵守以下注意事項:(a) 確保所有的使用者遵守協議中各項內容的,使用比軟體必須<br>是在該衛腦與層電過諾接較形成或或端陷的就點下執行(C)使用者若違反其協議書中任何一項損定,而導致警告是及其供應面置受到任<br>何成本、費用、債務或其他的選先,則必須予以賠償。若您需要價份或是有檔案的用途,您可複製本軟體,但必須完整地踏此防權協<br>該書括在其中。在此處,電數置,應已括軟體組成要素、媒體、複製資料、以及任何絕由愛告生及其供應面接種的升級、修改、新增及<br>更新版本,愛苦生及其供應面保留所有此處無預與的權利。 |   |
| 2.其他權利與限制您必須同意不可修改、改造或翻譯本軟體,亦不可有改變軟體設計、編纂、拆解之動機,更不可嘗試找出軟體的原始碼。任何分享、租賃本軟體之情事都是不被尤許的。然而,您可將軟體自您手中轉移給他人或合法單位,但您必須運同此份協議書、所有的複製資料,更所以及否約的版本一起轉移過去,以確保自己不留下任何資料,包括電腦中所儲存的檔案。此項規定不通用於某些地區,因此或許不通用於您。                                                                                                    |   |
| 3. 所有權本軟體的所有權、智慧財產權以及任何複製資料將歸於愛普生及其供應商所有,並非使用者,因此您不可將之作為私人銷售                                                                                                    |   |
| 是否同意接權協議中的所有條款?<br>若同意,請選擇『我同意』,然後按『下一步』。                                                                                                    |   |
| <ul> <li>◎ 我同意。</li> <li>○ 我不同意。</li> </ul>                                                                                                    |   |
| 另存檔案         <上一步(B)                                                                                                    |   |

步驟 3、確認印表機型號,按『開始』鍵,即開始更新韌體。若仍更新失敗, 建議來電客 服中心或向當地維修站報修,由工程師處理.